# **3 GRAFISCHE OBJEKTE**

Grafiken, Bilder, Zeichnungsobjekte können durch besondere optische Effekte wesentlich zum Gesamtbild der Präsentation beitragen. Doch sollten wir damit vorsichtig umgehen. Unser Geschmack ist hier nicht gefragt. Eine Präsentation soll dem Publikum gefallen.

Verwenden Sie nicht unterschiedliche Effekte wie beispielsweise den Schatten bei einem Objekt auf der rechten Seite in grauer Farbe, beim nächsten Objekt dann auf der linken Seite und sollte noch ein Objekt vorhanden sein, na dann ist dieser Schatten auf der Unterseite und vielleicht gar in einer anderen Farbe!

### 3.1 Zeichnungsobjekte formatieren

Grafiken, Bilder und Zeichnungsobjekte können in einer Präsentation mehrere Funktionen haben: Sie können eine Präsentation anschaulicher machen, können das Vorgeführte verständlich darstellen, können in Form durchgehender Illustrierung eine Grundstimmung erzeugen, können einen Vortrag auflockern usw.

In *PowerPoint* werden alle grafischen Elemente im Register EINFÜGEN / Gruppe BILDER und Gruppe ILLUSTRATIONEN zur Verfügung gestellt.

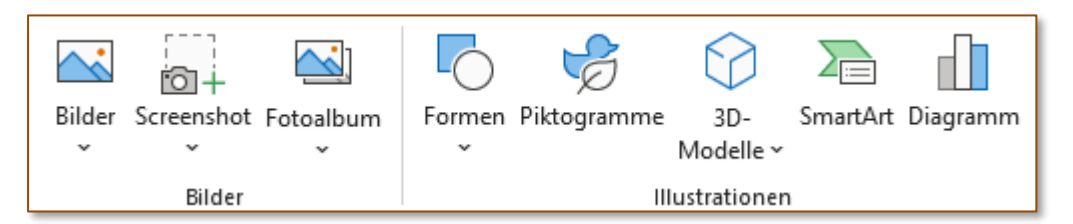

Die eingefügten Objekte können anschließend mit Hilfe der Maus auf der Folie positioniert und mit den kontextorientierten Registern weiter bearbeitet werden.

Über das Erstellen von Grafiken, Bildern und Zeichnungsobjekten soll an dieser Stelle nicht mehr ausführlich berichtet werden. Die Grundlagen dazu werden im Modul *Präsenta-tion* des ECDL-Standard behandelt.

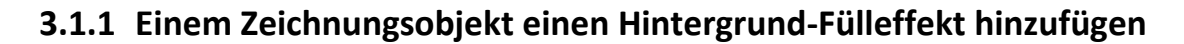

Zeichenelemente können in gleicher Weise wie der Folienhintergrund formatiert werden.

- 1. Klicken Sie dazu mit der rechten Maustaste auf das Zeichnungsobjekt und wählen Sie **Form Formatieren**.
- 2. Im nun erscheinenden Aufgabenbereich wählen Sie Füllung aus.

Übungsfolie 6

ECDL Präsentation ADVANCED

- 5. Betätigen Sie nun die Schieberegler so lange bis die von Ihnen gewünschte Farbmischung erreicht ist.
- 6. Über TRANSPARENZ und HELLIGKEIT fügen Sie weitere Effekte hinzu.
- 7. Schließen 🔀 Sie den Aufgabenbereich.

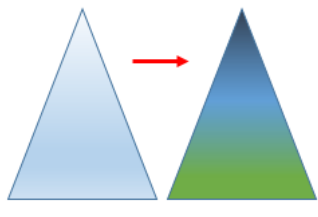

#### 3.1.2 In einem Zeichnungsobjekt einen Transparenz-Effekt anwenden

Transparenz ist ein Effekt, der sich auf jedes Objekt anwenden lässt. Dabei wird die bestehende Farbe oder das Hintergrundbild "verdünnt", so dass das darunterliegende Element sichtbar wird.

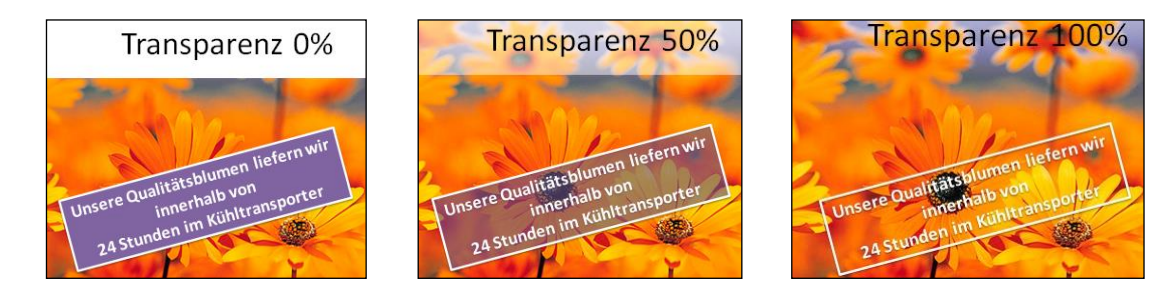

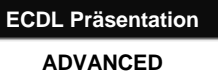

Füllung

<u>K</u>eine Füllung

Farbverlauf

Farbe

Transparenz

Einfarbige <u>F</u>üllung

) Musterf<u>ü</u>llung

<u>B</u>ild- oder Texturfüllung

Folienhintergrundfüllung

#### 3.1.2.1 Transparenz-Effekt zuweisen

- 1. Wählen Sie das zu formatierende Objekt aus.
- 2. FORMFORMAT /FORMATARTEN /FÜLLEFFEKT /FARB-VERLAUF /WEITERE FARBVERLÄUFE (einfacher geht es über das Kontextmenü FORM FORMATIEREN)
- 3. Stellen Sie im *Aufgabenbereich* FORM FORMA-TIEREN über FÜLLUNG den Prozentsatz für die gewünschte Transparenz ein und schließen danach den Aufgabenbereich.

#### 3.1.2.2 Transparente Farbe

In einem Objekt kann es notwendig sein, einen bestimmten Farbton auszublenden. Dabei sollen aber alle anderen Farben ihre Farbtiefe beibehalten. Diese Möglichkeit bietet *PowerPoint* mit dem Befehl **TRANSPARENTE FARBE BESTIMMEN**.

Dieser Befehl stellt den Mauszeiger auf einen Stift um, der nach dem Anwählen einer Farbe auf dem Grafikobjekt diese Farbe wie eine Pipette aufsaugt. Der Hintergrund wird sichtbar.

1. Markieren Sie das Objekt.

Team ALGE

- 2. BILDFORMAT /ANPASSEN /FARBE/ TRANSPARENTE FARBE BESTIMMEN
- 3. Mit gewandelten Mauszeiger (Pipettenstift) <sup>L</sup> auf betroffene Farbe klicken

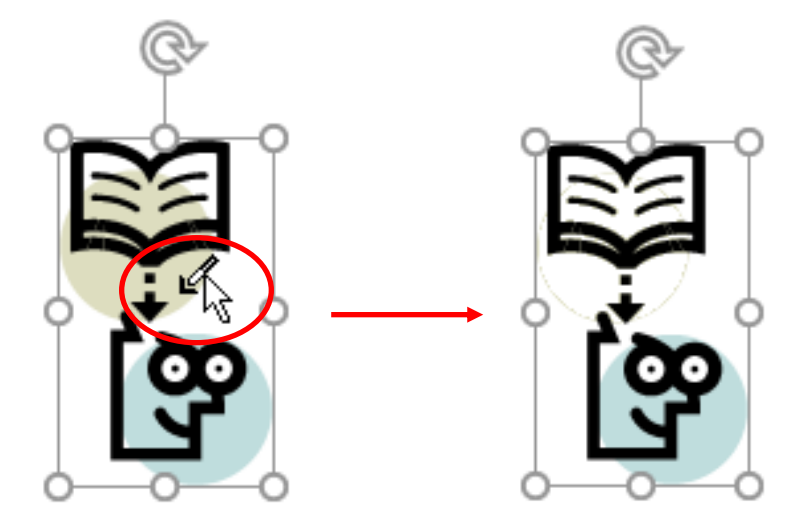

Mit dieser Technik kann immer nur eine Farbe den Transparenzeffekt erhalten.

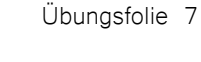

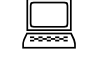

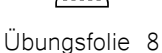

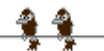

& 🖒

50%

#### 3.1.3 Einem Zeichnungsobjekt einen 3D-Effekt hinzufügen, formatieren

Bei Zeichnungsobjekten kann dem Element ein dreidimensionaler Effekt zugewiesen werden. Diesem Effekt wird über spezielle Formateinstellungen ein besonderes Aussehen verliehen.

- Klicken Sie an den Rand des Objekts, dem Sie einen Effekt zuweisen möchten; dabei wird im Menüband das kontextorientierte Register eingeblendet
- 2. Wählen Sie im Register Formformat /For-MENARTEN /FORMEFFEKTE
- 3. Klicken Sie auf die Auswahl **3D-Drehung**
- 4. Wählen Sie die gewünschte Richtung aus.
- Über den Aufgabenbereich FORM FORMATIE-REN/EFFEKTE weisen Sie dem 3D-Format benutzerdefinierte Eigenschaften zu. zB TIEFE und FARBE

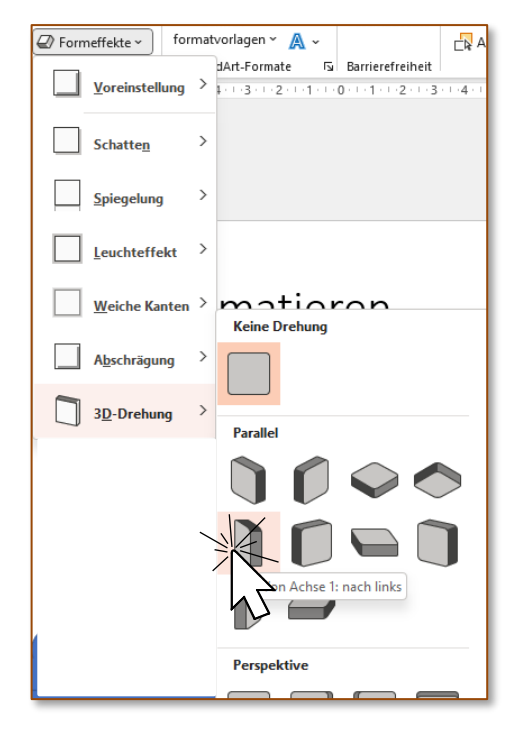

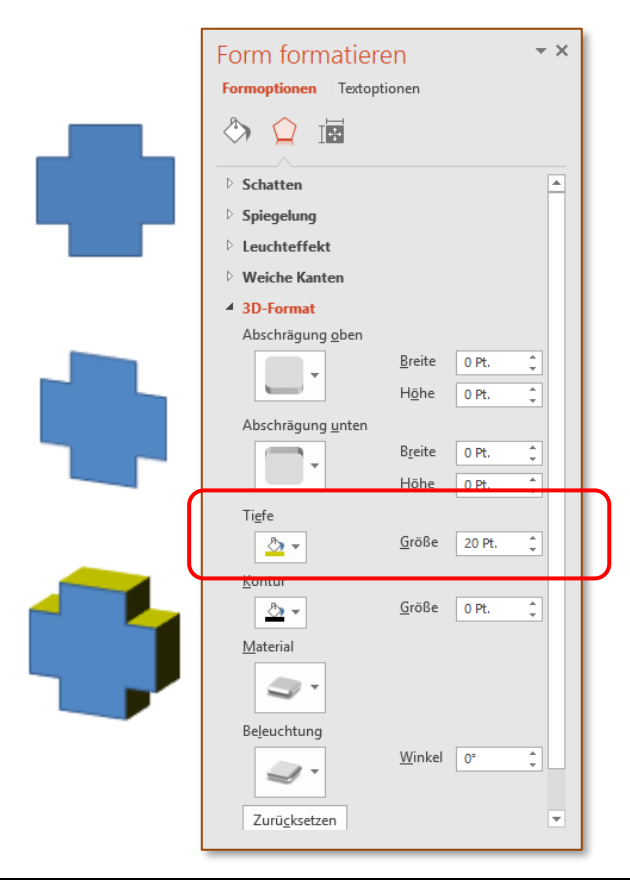

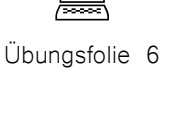

#### 3.1.4 Formatierung von einem Zeichnungsobjekt auf ein anderes übertragen

Wenn nun ein Objekt eine Formatierung aufweist, die auch auf andere Zeichnungsobjekte übernommen werden soll, dann verwenden Sie die Schaltfläche **FORMAT ÜBER-TRAGEN.** 

- 1. Markieren Sie das Objekt, dessen Format Sie übernehmen möchten.
- 2. Aktivieren Sie den Befehl FORMAT ÜBERTRA-GEN als Schaltfläche im Register START /ZWI-SCHENABLAGE.

Mit einem Doppelklick auf die Schaltfläche können Sie die Formatübertragung mehrmals ausführen. Nach der letzten Formatierung klicken Sie nochmals auf die Schaltfläche, um diese zu deaktivieren.

 Klicken Sie mit der Maus (Zeiger mit Formatpinsel) auf das Objekt, auf das Sie das Format übertragen möchten.

Wenn Sie die Tastenkombination für den Kopiervorgang des Formates verwenden, dann müssen Sie zuerst den Kopiervorgang mit Strg+++C und dananch den Einfügevor-

gang für das Format mit  $Strg + \bigcirc + \lor$  durch-führen.

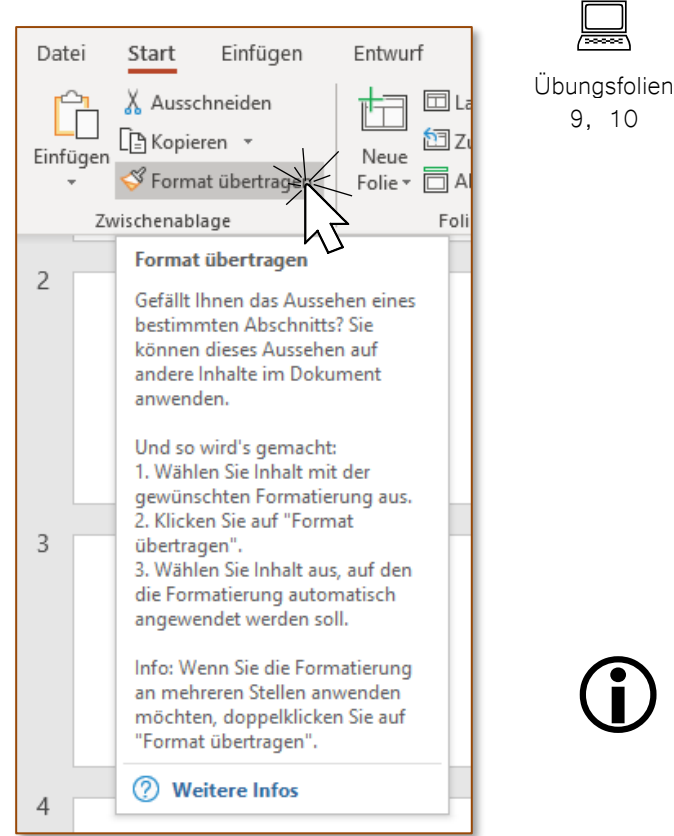

#### **3.1.5** Standard-Formatierung für neue Zeichnungsobjekte festlegen

Sollten Sie eine bestimmte Formatierung von Zeichenformen immer benötigen, ist es sinnvoll einmal einem Objekt die gewünschte Formatierung zuzuweisen und diese sodann als Standard für alle weiteren festzulegen. Bei der Neufestlegung wird die vorhandene Formatierung auf diese geändert.

- 1. Erstellen Sie eine Zeichenform, zB eine Ellipse.
- 2. Vergeben Sie nun über Formformat/Formenarten/Fülleffekt den Fülleffekt Keine Füllung.

- - 3. Über FORMKONTUR weisen Sie der Linie die STÄRKE 3 pt und die FARBE Rot zu.
  - 4. Nun klicken Sie nun im Kontextmenü auf den Befehl ALS STANDARDFORM FESTLEGEN. Die Einstellung wirkt sich nur auf die aktuelle Präsentation aus.
  - 5. Sämtliche Zeichenformen werden ab nun mit dieser Formatierung in dieser Präsentation erstellt.

Stellen Sie eine neue Standardformatierung in einer Vorlage ein, so wirken sich diese auch auf alle mit dieser Vorlage erstellten Präsentationen aus.

# 3.2 Fotos, Bilder formatieren

Unterschiedliche Wirkung für Bilder erzielt man durch Farbsättigung, Helligkeit oder durch Spezialeffekte wie die Wiedergabe als Schwarzweiß-Bild.

Üblicherweise verwendet man dazu spezielle Bildbearbeitungsprogramme. Für eine professionelle Bearbeitung von Fotos sollte man sich eine solche Software anschaffen. Für den "täglichen" Gebrauch genügen meist Programme, die beim Kauf einer Digitalkamera oder eines Scanners dem Pro-

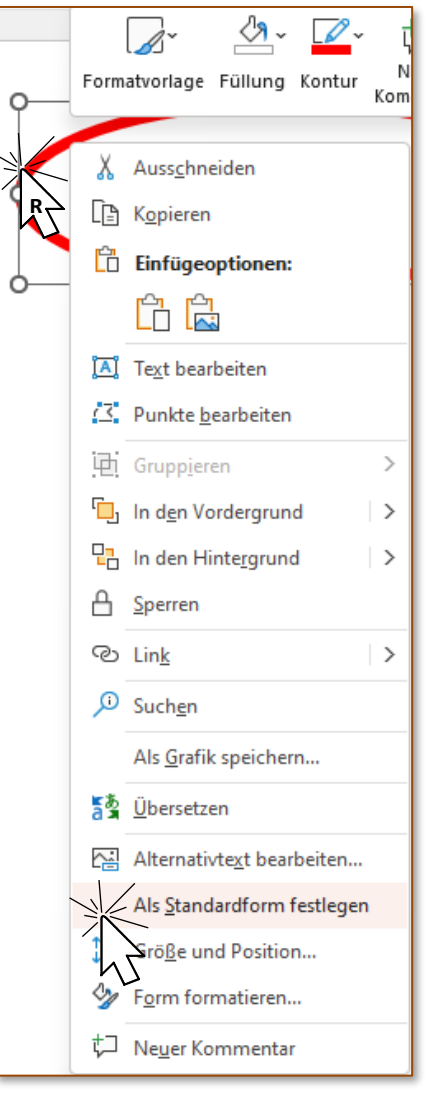

dukt beigelegt sind. Es gibt aber auch im Internet einiges an kostenlosen Downloads, wie zB das Programm Irfan View. http://www.irfanview.de/

Viele dieser Arbeiten lassen sich auch in *PowerPoint* direkt durchführen.

#### 3.2.1 Helligkeit und Kontrast eines Bildes einstellen

Nicht immer sind Grafiken, die Sie auf Ihre Folie bringen, auch für eine Darstellung am Bildschirm geeignet. Es fehlt ihnen an Kontrast oder sie sind zu hell/zu dunkel.

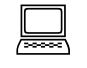

1. Markieren Sie das Bild bzw. eine Grafik.

Übungsfolie 11

2. Wählen Sie im Register BILDFORMAT/ANPASSEN die Schaltfläche KORREKTUREN.

#### ECDL Präsentation

- ADVANCED
- 3. Wenn Sie über die vorgegebenen Beispielbilder mit der Maus streichen, ändert sich über die Lifevorschau bereits die Bildformatierung. Die *Quickinfo* gibt Ihnen die Helligkeits- und Kontrastkorrekturen in Prozenten an. Suchen Sie die beste Variante aus und klicken darauf.

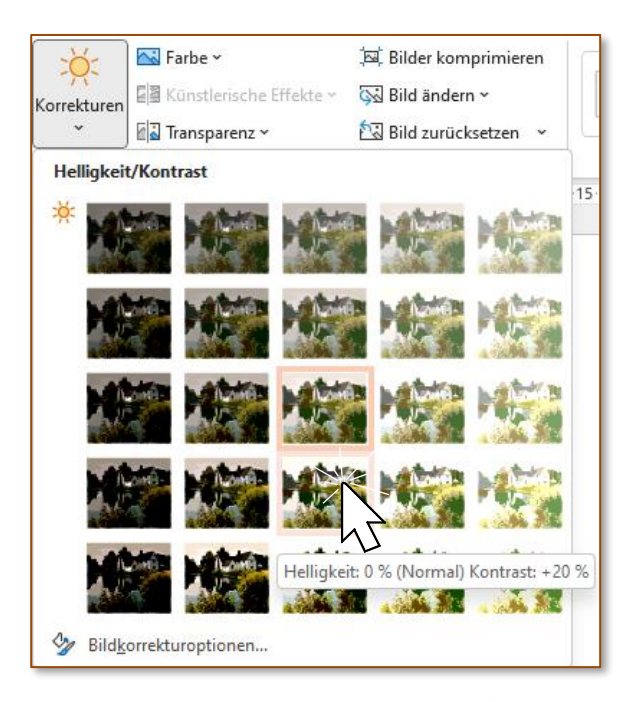

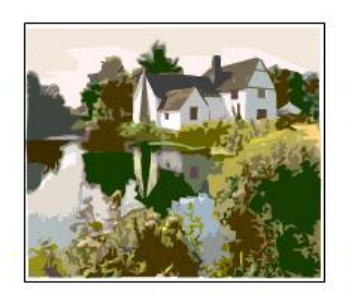

Original

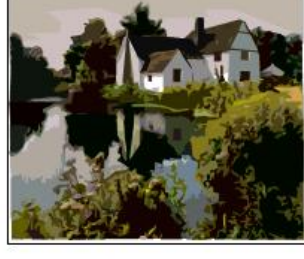

-20% Helligkeit

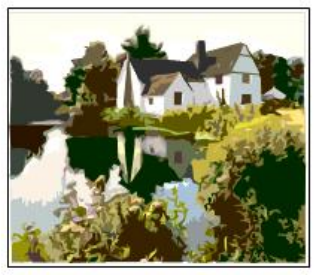

+20% Kontrast

4. Der Befehl Optionen für Bildkorrekturen öffnet den Aufgabenbereich Grafik forma-

TIEREN mit der Einstellung BILDKORREKTUREN. Hier können Sie *Helligkeit* und *Kontrast* einzeln und mit individuellen Prozentwerten einstellen bzw. über Schieberegler definieren.

Mit der Schaltfläche **ZURÜCKSETZEN** stellen Sie Helligkeit und Kontrast wieder auf 0 %.

5. Über **SCHLIEßEN X** beenden Sie Ihre Formatierungseinstellungen.

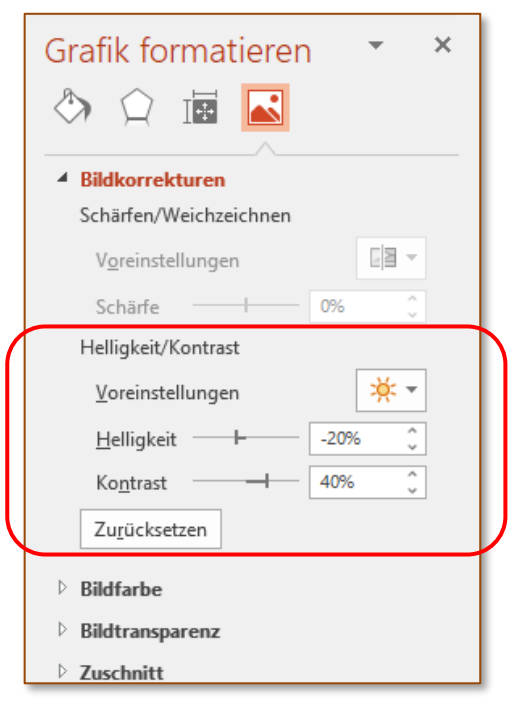

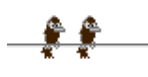

#### 3.2.2 Bild als Graustufen-Bild, als Schwarz-Weiß-Bild, ausgeblichen anzeigen

Übungsfolie 11

Analog zur Einstellung von Helligkeit und Kontrast verwenden Sie die Befehle aus BILDFORMAT /ANPASSEN. Über die Schaltfläche FARBEN können Sie Grafiken besondere Farbdarstellungen zuweisen.

- 1. Sie sind auf einer leeren Folie, wählen Sie EINFÜGEN /BILDER /GRAFIK
- 2. Wählen Sie ein Bild aus und fügen Sie es auf der Folie ein.
- 3. Kopieren Sie das Bild zweimal auf die Folie.
- 4. Klicken Sie das Bild(1) an im Menüband erscheint das Register BILDFORMAT
- Ändern Sie die Farbe auf Graustufen:
  BILDFORMAT /ANPASSEN /FARBE/NEU EINFÄRBEN/GRAUSTUFE

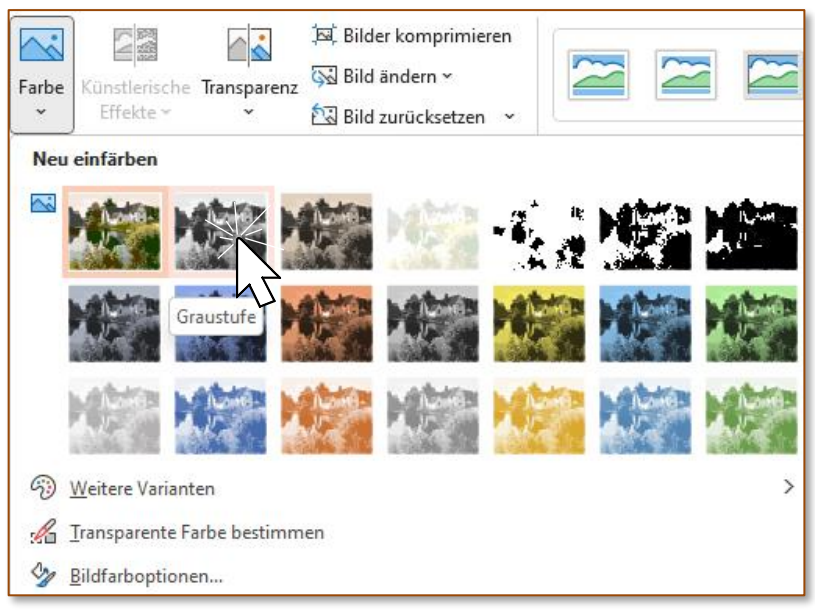

- 6. Klicken Sie nun das Bild (2) an und weisen Sie dieses Mal über BILDFORMAT /AN-PASSEN /FARBE/NEU EINFÄRBEN die Einstellung SCHWARZWEISS: 50% zu.
- 7. Zuletzt vergeben Sie für das Bild (3) die Einstellung AUSGEBLICHEN.

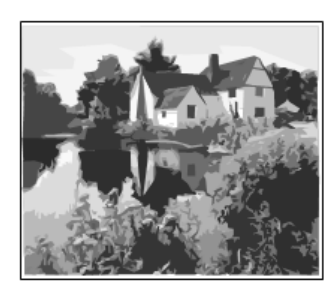

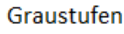

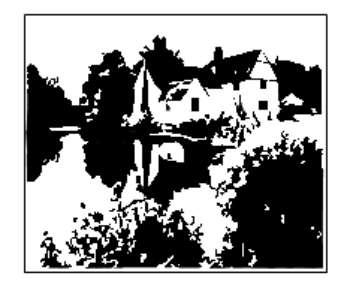

Schwarz/Weiß 50%

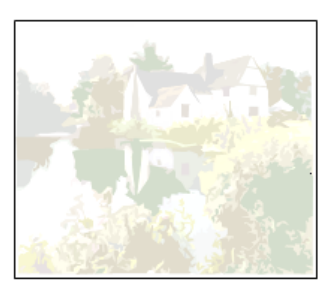

Ausgeblichen

#### 3.2.3 Farben in einem Bild ändern; Bild auf Originalfarben zurücksetzen

Eine Grafik kann auch eine ganz neue Farbnuance erhalten.

- 1. Klicken Sie auf die Grafik und wählen über das Kontextmenü **Grafik formatieREN**.
- 2. Im gleichnamigen *Aufgabenbereich* wechseln Sie in der Kategorie **BILD** auf **BILD**-FARBE.
- Über die Auswahlliste NEU EIN-FÄRBEN weisen Sie der markierten Grafik eine der vorgegebenen Farb-Varianten über die Dropdown-Liste VOREINSTELLUNGEN zu.

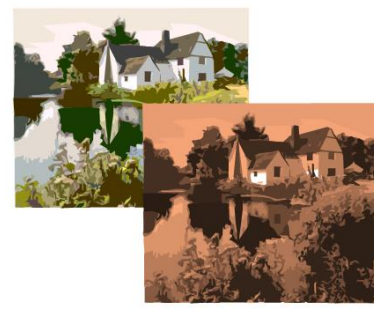

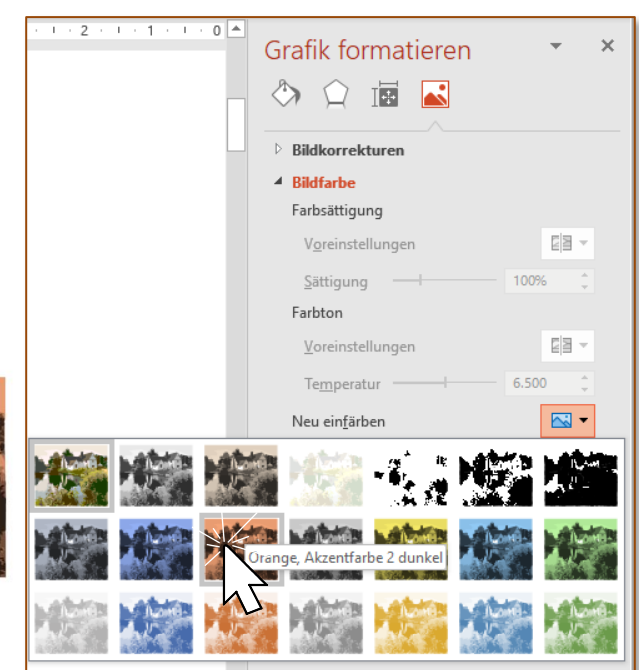

Hin und wieder ergibt sich die Notwendigkeit, einer Grafik, die Sie neu eingefärbt haben, wieder die Originalfarben zuzuweisen.

- 1. Öffnen Sie über das Kontextmenü den *Aufgabenbereich* GRAFIK FORMATIEREN/BILD/BILD-FARBE.
- Über die Schaltfläche ZURÜCKSETZEN werden alle Farbänderungen gelöscht und die Originalfarbe der Grafik wiederhergestellt.

Auch mit einem Klick auf KEINE NEUEINFÄRBUNG (1.Bild/1.Reihe) wird das Bild wieder mit den Originalfarben dargetellt.

Möchten Sie auch die ursprüngliche Größe der Grafik wiederherstellen, wechseln Sie im Aufgabenbereich **GRAFIK FORMATIEREN** in die Kategorie **Größe**. Mit der Schaltfläche **ZURÜCK-SETZEN** nehmen Sie auch hier Ihre individuellen Einstellungen zurück.

Wie Sie einzelnen Elementen einer Grafik eine andere Farbe zuweisen lesen Sie im Kapitel 3.3.7, Seite 46 nach.

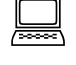

Übungsfolien 13, 15

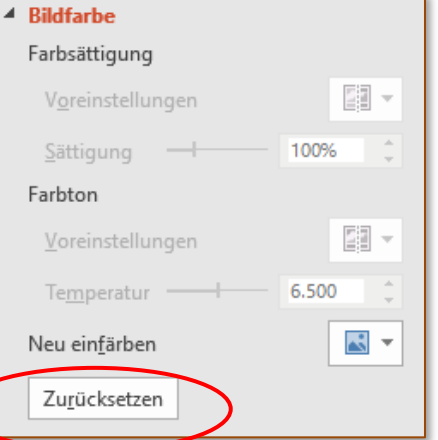

## 3.3 Arbeiten mit grafischen Objekten

*PowerPoint* ist um einige Features der Bildbearbeitung erweitert worden. So sind viele Aufgaben, die bisher nur mit einem Bildbearbeitungsprogramm durchgeführt werden konnten, auch mit *PowerPoint* machbar.

Bilddateien werden dazu in *PowerPoint* eingefügt, bearbeitet und danach wiederum als Bilddatei gespeichert.

### 3.3.1 Lineal, Raster und Führungslinien einblenden, ausblenden; Führungslinien verschieben; Ausrichtung am Raster aktivieren, deaktivieren

Mit einem guten Augenmaß kann man einige Anordnungen natürlich auf der Folie einrichten. Zudem lassen sich über die standardmäßig eingeblendeten intelligenten Führungslinien Objekte zueinander optimal platzieren. Besser ist es, sich zusätzlich an einem Raster ausrichten zu können. Um diese Unterstützungen anzeigen zu lassen, gehen Sie wie folgt vor:

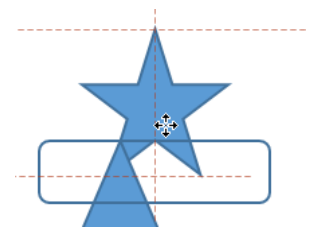

1. Aktivieren Sie im Register Ansicht in der Gruppe Anzeigen die Kontrollkästchen für Lineal, Gitternetzlinien und Führungslinien

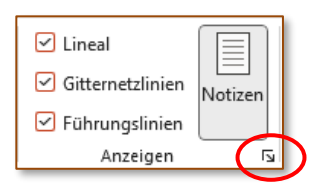

Zum Ausblenden deaktivieren Sie das jeweilige Kontrollkästchen wieder.

2. Diese Einstellungen können auch im Dialog **RASTER UND FÜHRUNGSLINIEN** festgelegt werden, den Sie über die Verweisschaltfläche **ANZEIGEN** aufrufen.

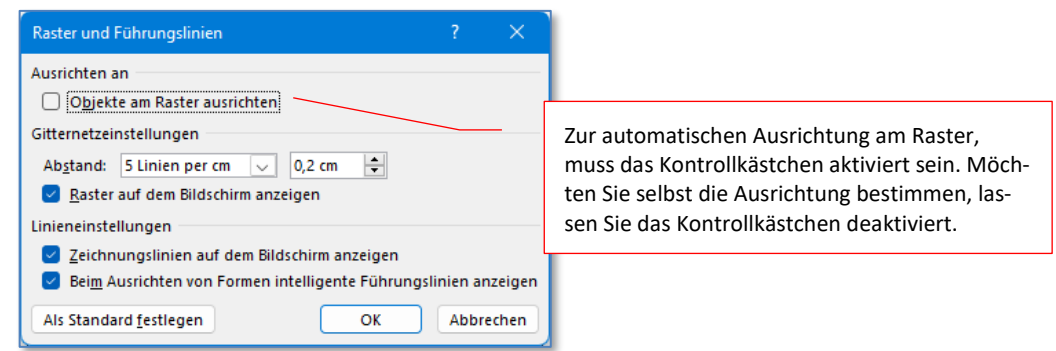

3. Legen Sie durch Aktivierung der Kontrollkästchen fest, dass Raster und Zeichnungslinien auf dem Bildschirm angezeigt werden.

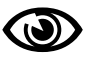

Gemeinsam mit den Gitternetzlinien sehen Sie Zeichnungslinien nicht besonders gut. Die Linien (horizontal und vertikal) werden nur durch mehr Punkte etwas hervorgehoben.